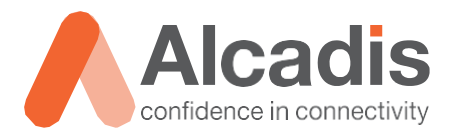

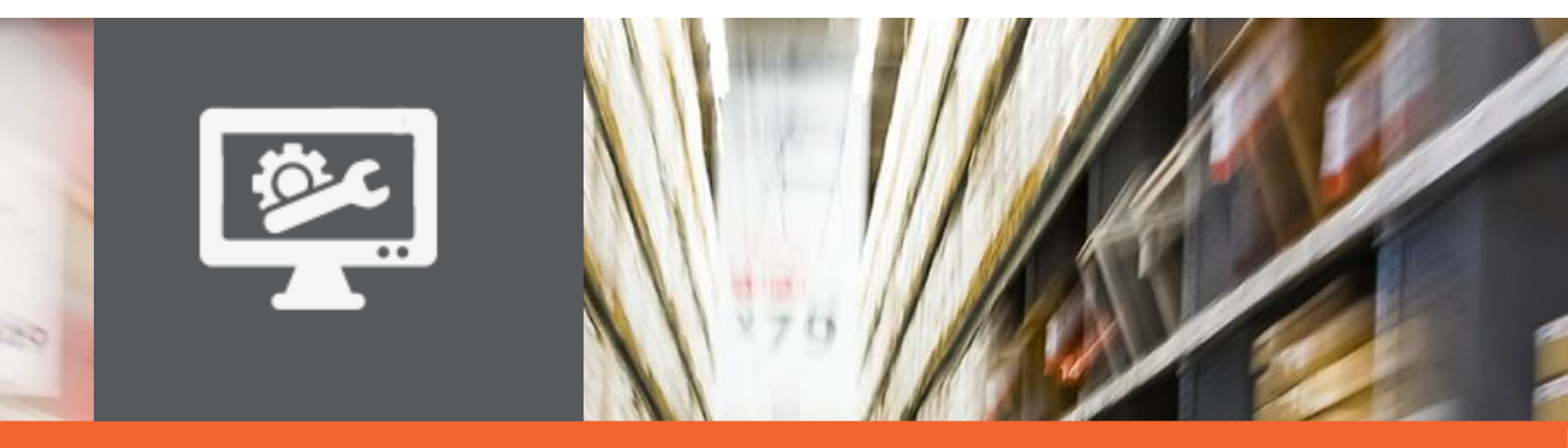

# ICX TECHNOTE - PORT MIRROR V1.0

Ruckus ICX configuratie – Port mirror

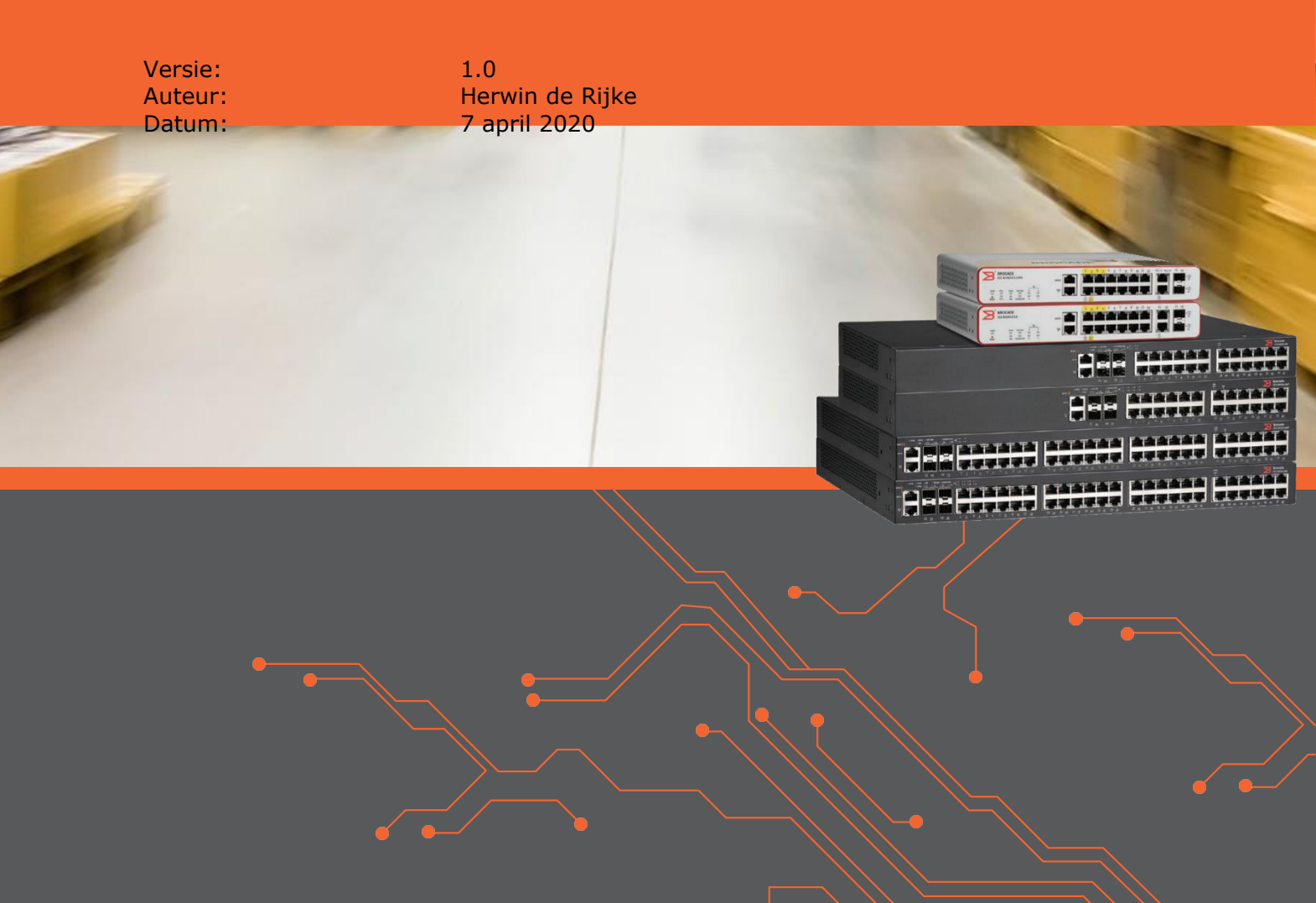

# Inhoud

| 1 Inleiding |                                   | 2  |
|-------------|-----------------------------------|----|
| 1.1         | DOELSTELLING                      | 2  |
| 1.2         | BEOOGD PUBLIEK                    | 2  |
| 1.3         | VOORKENNIS/BENODIGDHEDEN          | 2  |
| 2 Port mirr | oring                             | 3  |
| 2.1         | STANDAARD WAARDEN                 | 4  |
| 2.2         | ENKELE POORT MONITOREN            | 5  |
| 2.3         | MEERDERE POORTEN MONITOREN        | 5  |
| 2.4         | MONITOREN INPUT EN OUTPUT VERKEER | 6  |
| 2.5         | Monitoren van een LAG             | 6  |
| 3 Wireshar  | ·k                                | 7  |
| 3.1         | FILTERS                           | 7  |
| 3.2         | APPLY AS FILTER FUNCTIE           | 9  |
| 3.3         | CONVERSATION                      | 9  |
| 3.4         | COLORING RULES1                   | .0 |
| 3.5         | WIRESHARK TOOLS 1                 | 1  |
|             |                                   |    |

# **1** Inleiding

In dit document wordt beschreven op welke manier port mirroring geconfigureerd kan worden op een ICX switch.

Daarnaast worden er enkele voorbeelden van analyse mogelijkheden in het programma Wireshark getoond.

De instructies die in dit document gegeven worden zijn op basis van firmware versie Version 08.0.90. Wij raden aan om uw switch te upgraden naar deze versie of hoger. Mogelijk zijn in andere versies als gebruikte versies bepaalde functies niet beschikbaar of is de werking anders.

#### 1.1 Doelstelling

De doelstelling van dit document is het bekend maken met de manier waarop port mirroring op een Ruckus ICX switch kan worden geconfigureerd.

## 1.2 Beoogd publiek

Dit document is geschreven voor technisch personeel die een Ruckus ICX switch willen configureren om gebruik te maken van port mirroring.

## 1.3 Voorkennis/Benodigdheden

Om optimaal te kunnen profiteren van wat er in dit document beschreven staat is het van belang dat u basiskennis heeft van de volgende onderwerpen:

- Basiskennis van IPv4
- Basiskennis Ruckus ICX Command Line
- Basiskennis Wireshark

## **2** Port mirroring

Een switch stuurt standaard verkeer dat aan een client geadresseerd is alleen naar de switch poort waarop het MAC adres van deze client geleerd is. Om dit verkeer te kunnen bekijken vanaf een andere poort moet dit apart worden geconfigureerd.

Op de switch poort waar een device op aangesloten is zul je standaard alleen unicast verkeer zien gericht aan het device en broadcast verkeer.

Om op deze poort ook het verkeer dat gericht is op andere poorten te kunnen zien kan op de meeste managed switches port mirroring worden ingesteld.

Bij de Ruckus ICX switch zijn hiervoor twee typen poorten gedefinieerd. Monitor poorten zijn poorten waarop devices zijn aangesloten waarvan het verkeer gekopieerd wordt. Mirror poorten zijn de poorten waar het verkeer naartoe wordt gekopieerd. Op deze poort wordt het capture device, bijvoorbeeld een laptop met wireshark aangesloten.

Daarnaast kan er onderscheid gemaakt worden tussen ingress en egress verkeer. Ingress verkeer is al het inkomende verkeer op een poort, egress is al het uitgaande verkeer van een poort. Er is voor elk type poort een beperking in het maximaal aantal beschikbare poorten per region.

| Port type               | Maximum supported |
|-------------------------|-------------------|
| Ingress mirror port     | 1 per port region |
| Egress mirror port      | 1 per port region |
| Ingress monitoring port | No limit          |
| Egress monitoring port  | 8 per port region |

- Het is mogelijk meerdere monitoring poorten in te stellen in combinatie met 1 mirror poort
- Het is mogelijk om al het ingress verkeer te configureren op een andere mirror poort dan het egress verkeer
- Het is niet mogelijk meerdere mirror poorten in te stellen die zowel ingress als egress verkeer bevatten.

In onderstaand voorbeeld is aangegeven welke foutmelding wordt weergegeven als je probeert in dezelfde region meerdere poorten in te stellen voor ingress of egress verkeer.

```
ICX7150 (config) #show mirror

Mirror port 1/1/11

Input monitoring : (U1/M1) 7 9

Output monitoring : (U1/M1) 7 9

ICX7150 (config) #mirror ethernet 1/1/8

Error - Inbound mirror port 1/1/11 is already active on this region.

Error - Outbound mirror port 1/1/11 is already active on this region.
```

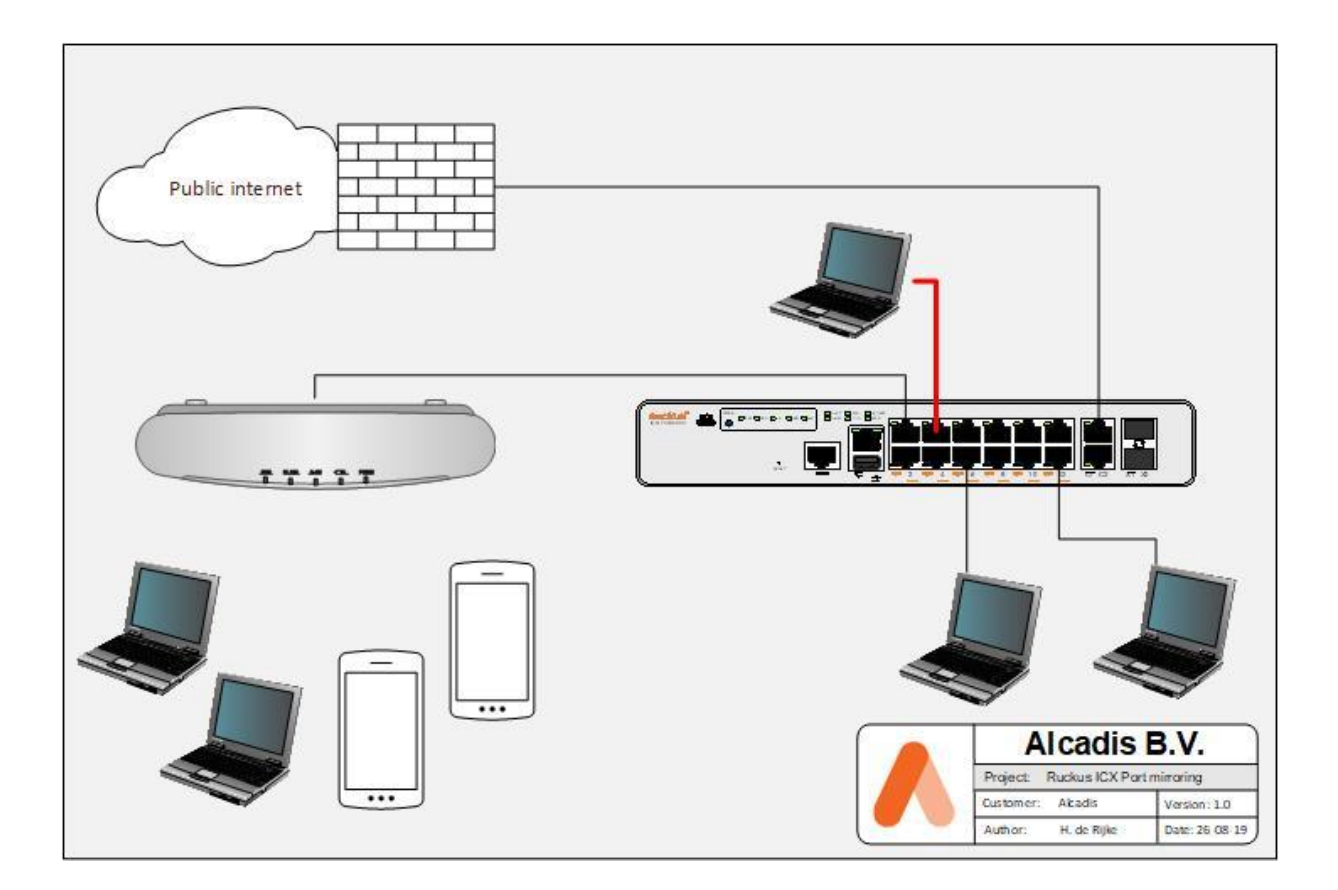

#### 2.1 Standaard waarden

In een standaard configuratie staat port mirroring niet ingesteld. De poort waar de laptop met wireshark op zit aangesloten zit, gedraagt zich precies zoals elke andere poort. Mocht er toch een port mirror actief zijn en je wilt deze uitschakelen dan kan dit met onderstaand commando. Let op dat voor elke poort een apart commando moet wordt ingevoerd.

| ICX7150(config)#show mirr | or              |
|---------------------------|-----------------|
| Mirror port 1/1/6         |                 |
| Input monitoring :        | None            |
| Output monitoring :       | (U1/M2) 1       |
| Mirror port 1/1/12        |                 |
| Input monitoring :        | (U1/M2) 1       |
| Output monitoring :       | None            |
| ICX7150(config)#no mirror | ethernet 1/1/12 |
| ICX7150(config)#no mirror | ethernet 1/1/6  |

#### 2.2 Enkele poort monitoren

In onderstaand voorbeeld is op poort 1/1/1 een laptop aangesloten en op poort 1/1/3 een accesspoint. Door al het verkeer dat van en naar de switchpoort waarop het accesspoint aangesloten is te kopiëren naar de switchpoort waarop een laptop aangesloten is; kan al het verkeer van de wireless clients dat door het accesspoint gebridged wordt, geanalyseerd worden.

```
ICX7150#conf t
ICX7150 (config) #mirror ethernet 1/1/3
ICX7150 (config) #show mirror
Mirror port 1/1/3
  Input monitoring
                           : None
  Output monitoring
                           : None
ICX7150(config)#interface ethernet 1/1/1
ICX7150 (config-if-e1000-1/1/1) #monitor ?
  both Both incoming and outgoing packets ethernet Specify mirror port to use
  input Incoming packets
output Outgoing packets
profile select monitor profile
ICX7150 (config-if-e1000-1/1/1) #monitor ethernet 1/1/3 both
ICX7150 (config-if-e1000-1/1/1) #exit
ICX7150 (config)#exit
ICX7150#show mirror
Mirror port 1/1/3
                        : (U1/M1)
: (U1/M1)
  Input monitoring
                                         1
  Output monitoring
                           : (U1/M1)
                                         1
```

#### 2.3 Meerdere poorten monitoren

In dit voorbeeld wordt al het input en output verkeer van poorten 1/1/6 en 1/1/12 naar poort 1/1/3 gekopieerd.

```
ICX7150#conf t
ICX7150 (config) #mirror ethernet 1/1/3
ICX7150 (config) #show mirror
Mirror port 1/1/3
  Input monitoring
                        : None
  Output monitoring
                         : None
ICX7150(config)#interface ethernet 1/1/6
ICX7150(config-if-e1000-1/1/1) #monitor ethernet 1/1/3 both
ICX7150 (config-if-e1000-1/1/6) #exit
ICX7150(config)#interface ethernet 1/1/12
ICX7150(config-if-e1000-1/1/12) #monitor ethernet 1/1/3 both
ICX7150 (config) #exit
ICX7150#show mirror
Mirror port 1/1/3
                    : (U1/M1) 6 12
: (U1/M1) 6 12
  Input monitoring
  Output monitoring
```

#### 2.4 Monitoren input en output verkeer

In sommige situaties is het handig om alleen het verkeer dat naar een specifieke poort gestuurd wordt te onderzoeken of alleen het verkeer dat daarvan afkomstig is. Denk hierbij aan een uplink poort waarbij je bijvoorbeeld het DHCP verkeer richting server wilt onderzoeken of alleen het verkeer dat vanaf de server richting clients gaat. In onderstaand voorbeeld wordt het inkomende verkeer van uplink poort 1/2/1 naar een laptop met wireshark gestuurd die op poort 1/1/12 aangesloten is. Het uitgaande verkeer van de uplink poort wordt naar een andere laptop met wireshark op poort 1/1/6 gestuurd.

```
ICX7150#conf t
ICX7150 (config) #mirror ethernet 1/1/12 input
ICX7150 (config) #mirror ethernet 1/1/6 output
ICX7150 (config) #show mirror
Mirror port 1/1/6
 Input monitoring
                        : None
  Output monitoring : None
Mirror port 1/1/12
                     : None
: None
 Input monitoring
 Output monitoring
ICX7150 (config)# interface ethernet 1/2/1
ICX7150 (config-if-e1000-1/2/1) #monitor ethernet 1/1/12 input
ICX7150 (config-if-e1000-1/2/1) #monitor ethernet 1/1/6 output
SSH@ALCLAB-SER-SW007(config-if-e1000-1/2/1)#show mirror
Mirror port 1/1/6
  Input monitoring
                        : None
  Output monitoring : (U1/M2) 1
Mirror port 1/1/12
Input monitoring
                       : (U1/M2)
                                  1
 Output monitoring
                      : None
```

#### 2.5 Monitoren van een LAG

Het is ook mogelijk om het verkeer van een LAG te monitoren, bijvoorbeeld als je inzicht wilt krijgen in het verkeer tussen een MER en een SER. Hier moet uiteraard wel rekening worden gehouden met de capaciteit van de mirror en monitor poort. Als er meer verkeer over de LAG gaat dan de capaciteit van de mirror poort is dan zal de packet capture niet de juiste informatie weergeven.

```
ICX7150#conf t
ICX7150(config) #mirror ethernet 1/1/1
ICX7150(config) #show mirror
Mirror port 1/1/1
  Input monitoring
                             : None
  Output monitoring
                            : None
ICX7150 (config) #interface lag 1
ICX7150(config-lag-if-lg1)#monitor ethernet 1/1/3 both
ICX7150 (config-lag-if-lg1)#exit
ICX7150 (config) #exit
ICX7150#show mirror
Mirror port 1/1/1
  Input monitoring : (U1/M3) 1
Input monitoring : (LAG) 1
Output monitoring : (U1/M3) 1
Output monitoring : (LAG) 1
                                                2
                                                2
ICX7150#
```

## **3 Wireshark**

Het doel van een mirror is het kopiëren van het verkeer dat over een verbinding gaat. Om dit verkeer vervolgens te analyseren maak je gebruik van het programma Wireshark. In dit hoofdstuk geven we een aantal voorbeelden van filters die gebruikt kunnen worden de verzamelde pakketten te filteren. Op deze manier kan op eenvoudige wijze verkeer van specifieke clients of van een specifiek type worden onderzocht.

Daarnaast geven we nog een aantal voorbeelden van verdere gereedschappen die het programma biedt om de pakketten te onderzoeken

#### 3.1 Filters

Als je al het verkeer afkomstig van en gericht aan een specifiek MAC adres wilt onderzoeken kun je dat doen met onderstaand filter:

| filter           | dr 24.70.252    | 4.0.0.40       |       |                                                                                        |
|------------------|-----------------|----------------|-------|----------------------------------------------------------------------------------------|
| etn.ad           | ar == 24:79:2a2 | 4:0e:00        |       |                                                                                        |
|                  |                 |                |       |                                                                                        |
|                  |                 |                |       |                                                                                        |
| 49086 638.253378 | 172.17.216.174  | 172.18.0.17    | SSHv2 | 130 Client: Encrypted packet (len=64)                                                  |
| 49087 638.254248 | 172.18.0.17     | 172.17.216.174 | SSHv2 | 130 Server: Encrypted packet (len=64)                                                  |
| 49088 638.254249 | 172.17.216.174  | 172.18.0.17    | TCP   | 66 54285 → 22 [ACK] Seq=2075 Ack=3606 Win=16128 Len=0 TSval=4294741108 TSecr=341650443 |
| 49091 638.559703 | 172.17.216.174  | 172.18.0.17    | SSHv2 | 178 Client: Encrypted packet (len=112)                                                 |
| 49092 638.561755 | 172.18.0.17     | 172.17.216.174 | SSHv2 | 146 Server: Encrypted packet (len=80)                                                  |
| 49093 638.562660 | 172.17.216.174  | 172.18.0.17    | TCP   | 66 54285 → 22 [ACK] Seq=2187 Ack=3686 Win=16128 Len=0 TSval=4294741416 TSecr=341650751 |
| 49094 638.698437 | 172.17.216.174  | 172.18.0.17    | SSHv2 | 130 Client: Encrypted packet (len=64)                                                  |

Om verkeer afkomstig van en gericht aan een specifiek IP adres te onderzoeken gebruik je onderstaand filter:

| filter:<br>ip.addr == 172.17.216.174 |                |                |       |                                       |  |  |
|--------------------------------------|----------------|----------------|-------|---------------------------------------|--|--|
|                                      |                |                |       |                                       |  |  |
| 95625 1715.624974                    | 172.17.216.174 | 172.18.0.17    | SSHv2 | 130 Client: Encrypted packet (len=64) |  |  |
| 95626 1715.626053                    | 172.18.0.17    | 172.17.216.174 | SSHv2 | 114 Server: Encrypted packet (len=48) |  |  |
| 95627 1715.627074                    | 172.17.216.174 | 172.18.0.17    | SSHv2 | 130 Client: Encrypted packet (len=64) |  |  |
| 95628 1715.628071                    | 172.18.0.17    | 172.17.216.174 | SSHv2 | 130 Server: Encrypted packet (len=64) |  |  |
| 95629 1715.629368                    | 172.17.216.174 | 172.18.0.17    | SSHv2 | 130 Client: Encrypted packet (len=64) |  |  |
| 95630 1715.630427                    | 172.18.0.17    | 172.17.216.174 | SSHv2 | 162 Server: Encrypted packet (len=96) |  |  |
| 95631 1715.631358                    | 172.17.216.174 | 172.18.0.17    | SSHv2 | 130 Client: Encrypted packet (len=64) |  |  |

Om verkeer van een bepaald type te onderzoeken (bijvoorbeeld DHCP, ARP, HTTP of alleen verkeer van TCP poort 22) dan kan dit door onderstaande filters toe te passen:

| filter:                    |                                  |                    |      |                  |                                               |
|----------------------------|----------------------------------|--------------------|------|------------------|-----------------------------------------------|
|                            |                                  |                    |      |                  |                                               |
| ancp                       |                                  |                    |      |                  |                                               |
|                            |                                  |                    |      |                  |                                               |
|                            |                                  |                    |      |                  |                                               |
| - 48935 616.401838 0.0.0.0 | 0 255.25                         | 5.255.255          | DHCP | 590 DHCP Discove | er - Transaction ID 0x13b5ee5b                |
| 48936 616.402941 0.0.0.0   | 0 255.25                         | 5.255.255          | DHCP | 590 DHCP Discove | er - Transaction ID 0x13b5ee5b                |
| 48937 616.404685 172.17.   | .216.1 172.17                    | .216.174           | DHCP | 341 DHCP Offer   | - Transaction ID 0x13b5ee5b                   |
| 48938 616.405803 0.0.0.0   | 0 255.25                         | 5.255.255          | DHCP | 590 DHCP Request | t - Transaction ID 0x13b5ee5b                 |
| 48939 616.405805 0.0.0.0   | 0 255.25                         | 5.255.255          | DHCP | 590 DHCP Request | t - Transaction ID 0x13b5ee5b                 |
| 48940 616.411391 172.17.   | .216.1 172.17                    | .216.174           | DHCP | 341 DHCP ACK     | - Transaction ID 0x13b5ee5b                   |
| 1122 3227.645415 0.0.0.0   | 0 255.25                         | 5.255.255          | DHCP | 590 DHCP Request | t - Transaction ID 0x1e30f7d1                 |
| 1122 3227.645416 0.0.0.0   | 0 255.25                         | 5.255.255          | DHCP | 590 DHCP Request | t - Transaction ID 0x1e30f7d1                 |
| filter:<br><b>arp</b>      |                                  |                    |      |                  |                                               |
| 1118 3164 600122 Duck      | niski 26•72•f0                   | Broadcast          |      | ADD              | 60 Who has 172 17 216 1372 Toll 172 17 216 1  |
| 1118 3165 692269 Ruck      | cusWi 2b:72:f0                   | Broadcast          |      | ARP              | 60 Who has 172 17 216 183? Tell 172 17 216 1  |
| 1118 3165 602271 Buck      | cushi 2h.72.fA                   | Broadcast          |      | ADD              | 69 Who has 172 17 216 1932 Tall 172 17 216 1  |
| 1118 3165 692449 Head      | at+D 3f-b5-70                    | Puckuski 2h:72:50  |      | APD              | 42 172 17 216 183 ir at adva7:49:3f:b5:79     |
| 1118 2165 602407 Herei     | lettp 26.65.70                   | Bushustii 26.72.10 |      |                  | 42 172 17 216 182 is at c4.c7.40.26.b5.70     |
| 1110                       | uetti 2h.72.f0                   | Ruckuswi_20.72.10  |      |                  | 42 1/2.1/.210.103 15 dt 04.0/.45.51.05.75     |
| 1110                       | (usw1_20.72.10<br>(usk1 2b.72.fo | Prophese           |      |                  | 60 Libe has 172.17.216.174; TCL1 172.17.210.1 |
| 1110                       | uswi_20.72.10                    | Distances C        |      | 100              | 00 WHO HIDS 1/2.1/.210.1/4: 1011 1/2.1/.210.1 |
| 1110                       | uswi_24:00:00                    | RUCKUSWI_20:72:10  |      | ARP              | 00 1/2.1/.210.1/4 15 dt 24:/9:2d:24:00:00     |
| 1110 51/0.442288 RUCK      | uswi_24:00:00                    | RUCKUSWI_20:72:10  |      | ARP              | 00 WHU Has 1/2.1/.210.11 Tell 1/2.1/.210.1/4  |
| 1118 31/0.443339 RUCK      | CUSW1_2D:/2:T0                   | RUCKUSW1_24:00:00  |      | AKP              | 60 1/2.1/.216.1 15 at 90:3a:/2:2D:/2:T0       |

| filter:          |                                         |                                         |      |                                                                                                |
|------------------|-----------------------------------------|-----------------------------------------|------|------------------------------------------------------------------------------------------------|
| http             |                                         |                                         |      |                                                                                                |
|                  |                                         |                                         |      |                                                                                                |
| 1371 5236.329340 | 13.107.4.50                             | 172.17.216.183                          | HTTP | 305 HTTP/1.1 403 Forbidden                                                                     |
| 1371 5236.364266 | 2a01:111:2003::50                       | 2a00:18c8:3e2e:10d8:3950:4ca4:d3b4:ec3e | HTTP | 327 HTTP/1.1 403 Forbidden                                                                     |
| 1371 5236.370249 | 13.107.4.50                             | 172.17.216.183                          | HTTP | 305 HTTP/1.1 403 Forbidden                                                                     |
| 1371 5236.373556 | 2a01:111:2003::50                       | 2a00:18c8:3e2e:10d8:3950:4ca4:d3b4:ec3e | HTTP | 325 HTTP/1.1 403 Forbidden                                                                     |
| 1371 5236.375997 | 13.107.4.50                             | 172.17.216.183                          | HTTP | 305 HTTP/1.1 403 Forbidden                                                                     |
| 1376 5241.064064 | 2a00:18c8:3e2e:10d8:3950:4ca4:d3b4:ec3e | 2a01:111:2003::50                       | HTTP | 501 GET /filestreamingservice/files/fc989f39-6b38-4ee7-b13a-6f6b68435329?P1=1582566391&P2=4028 |
| 1376 5241.066116 | 172.17.216.183                          | 13.107.4.50                             | HTTP | 481 GET /filestreamingservice/files/fc989f39-6b38-4ee7-b13a-6f6b68435329?P1=1582566391&P2=4028 |
| 1376 5241.072872 | 2a01:111:2003::50                       | 2a00:18c8:3e2e:10d8:3950:4ca4:d3b4:ec3e | HTTP | 1088 HTTP/1.1 206 Partial Content                                                              |
| 1376 5241.073970 | 2a00:18c8:3e2e:10d8:3950:4ca4:d3b4:ec3e | 2a01:111:2003::50                       | HTTP | 513 GET /filestreamingservice/files/fc989f39-6b38-4ee7-b13a-6f6b68435329?P1=1582566391&P2=4028 |
| 1376 5241.075257 | 13.107.4.50                             | 172.17.216.183                          | HTTP | 1072 HTTP/1.1 206 Partial Content                                                              |
| 1380 5241.132553 | 2a01:111:2003::50                       | 2a00:18c8:3e2e:10d8:3950:4ca4:d3b4:ec3e | HTTP | 792 HTTP/1.1 206 Partial Content                                                               |
| 1380 5241.264576 | 2a00:18c8:3e2e:10d8:3950:4ca4:d3b4:ec3e | 2001:4de0:ac19::1:b:3a                  | HTTP | 385 GET /filestreamingservice/files/c7f2c5b1-feb7-4342-84ab-901aa15c012a/pieceshash HTTP/1.1   |

#### filter: tcp.port eq 22

| 5304 34522.969460 172.17.216.174 | 172.18.0.17    | SSHv2 | 130 Client: Encrypted packet (len=64)                                                     |
|----------------------------------|----------------|-------|-------------------------------------------------------------------------------------------|
| 5304 34522.970365 172.18.0.17    | 172.17.216.174 | SSHv2 | 130 Server: Encrypted packet (len=64)                                                     |
| 5304 34522.972242 172.17.216.174 | 172.18.0.17    | SSHv2 | 130 Client: Encrypted packet (len=64)                                                     |
| 5304 34522.973170 172.18.0.17    | 172.17.216.174 | SSHv2 | 162 Server: Encrypted packet (len=96)                                                     |
| 5304 34522.974049 172.17.216.174 | 172.18.0.17    | SSHv2 | 130 Client: Encrypted packet (len=64)                                                     |
| 5305 34523.002859 172.17.216.174 | 172.18.0.17    | SSHv2 | 130 Client: Encrypted packet (len=64)                                                     |
| 5305 34523.003936 172.18.0.17    | 172.17.216.174 | TCP   | 66 22 → 54285 [ACK] Seq=413910 Ack=538187 Win=195328 Len=0 TSval=375533702 TSecr=33658277 |

Het is ook mogelijk om filters te combineren, om bijvoorbeeld in te zoomen op TCP verkeer van poort 22 dat afkomstig is van een specifiek IP adres.

| filter:           |                                            |             |       |                                                                                      |  |  |  |  |
|-------------------|--------------------------------------------|-------------|-------|--------------------------------------------------------------------------------------|--|--|--|--|
| tcp.po            | tcp.port eq 22 && ip.src == 172.17.216.174 |             |       |                                                                                      |  |  |  |  |
|                   |                                            |             |       |                                                                                      |  |  |  |  |
| 94051 1655.212608 | 172.17.216.174                             | 172.18.0.17 | SSHv2 | 130 Client: Encrypted packet (len=64)                                                |  |  |  |  |
| 94053 1655.222844 | 172.17.216.174                             | 172.18.0.17 | TCP   | 66 54285 → 22 [ACK] Seq=23787 Ack=24902 Win=44416 Len=0 TSval=790773 TSecr=342667367 |  |  |  |  |
| 94054 1655.251590 | 172.17.216.174                             | 172.18.0.17 | SSHv2 | 130 Client: Encrypted packet (len=64)                                                |  |  |  |  |
| 94056 1655.253706 | 172.17.216.174                             | 172.18.0.17 | SSHv2 | 130 Client: Encrypted packet (len=64)                                                |  |  |  |  |
| 94058 1655.257667 | 172.17.216.174                             | 172.18.0.17 | SSHv2 | 130 Client: Encrypted packet (len=64)                                                |  |  |  |  |
| 94060 1655.259768 | 172.17.216.174                             | 172.18.0.17 | SSHv2 | 130 Client: Encrypted packet (len=64)                                                |  |  |  |  |
| 94061 1655.288935 | 172.17.216.174                             | 172.18.0.17 | SSHv2 | 130 Client: Encrypted packet (len=64)                                                |  |  |  |  |
| 94066 1655.333105 | 172.17.216.174                             | 172.18.0.17 | TCP   | 66 54285 → 22 [ACK] Seq=24107 Ack=25174 Win=44416 Len=0 TSval=790884 TSecr=342667438 |  |  |  |  |
| 94168 1669.823123 | 172.17.216.174                             | 172.18.0.17 | SSHv2 | 386 Client: Encrypted packet (len=320)                                               |  |  |  |  |

Een andere optie is bijvoorbeeld het zoeken naar pakketten met informatie of waarschuwingen zoals re transmissies, dubbele ACK's of out-of-orders.

| filter:<br><b>tcp.ar</b> | alysis.flags                            |                                        |     |                                                                                                  |
|--------------------------|-----------------------------------------|----------------------------------------|-----|--------------------------------------------------------------------------------------------------|
| 94149 1666.082468        | 2a00:18c8:3e2e:10d8:3950:4ca4:d3b4:ec3e | 2606:4700:20::681a:af0                 | TCP | 75 [TCP Keep-Alive] 56758 → 443 [ACK] Seq=3931 Ack=289127 Win=131840 Len=1                       |
| 94150 1666.088262        |                                         |                                        |     | 86 [TCP Keep-Alive ACK] 443 → 56758 [ACK] Seq-289127 Ack-3932 Win-70656 Len-0 SLE-3931 SRE-3932  |
| 94184 1676.166991        |                                         |                                        |     | 75 [TCP Keep-Alive] 56821 + 443 [ACK] Seq=1103 Ack=3602 Win=130816 Len=1                         |
| 94185 1676.167965        |                                         |                                        |     | 75 [TCP Keep-Alive] 56804 → 443 [ACK] Seq=4006 Ack=26086 Win=130560 Len=1                        |
| 94186 1676.172825        |                                         |                                        |     | 86 [TCP Keep-Alive ACK] 443 → 56821 [ACK] Seg=3602 Ack=1104 Win=68608 Len=0 SLE=1103 SRE=1104    |
| 94187 1676.173970        |                                         |                                        |     | 86 [TCP Keep-Alive ACK] 443 + 56804 [ACK] Seq=26086 Ack=4007 Win=83968 Len=0 SLE=4006 SRE=4007   |
| 94200 1679.392546        |                                         |                                        |     | 75 [TCP Keep-Alive] 56754 → 443 [ACK] Seq=11091 Ack=7755 Win=130816 Len=1                        |
| 94291 1679 492497        |                                         | 2500119c912c2010d91205014c541d2b41cc2c |     | 96 [TCD Keep-Alive ACK] 442 + 56754 [ACK] See-7755 Ack-11002 Min-98922 Len-8 CL5-11001 SEE-11002 |

## 3.2 Apply as filter functie

| 110113112333 | ton concret riotocoty site |              | . 00, 50q, 1, ACK, 1, |
|--------------|----------------------------|--------------|-----------------------|
| > Hypertext  | Transfer Protocol          |              |                       |
|              | Expand Subtrees            | Shift+Right  |                       |
|              | Collapse Subtrees          | Shift+Left   |                       |
|              | Expand All                 | Ctrl+Right   |                       |
|              | Collapse All               | Ctrl+Left    |                       |
|              | Apply as Column            | Ctrl+Shift+I |                       |
|              | Apply as Filter            | •            | Selected              |
|              | Prepare a Filter           | •            | Not Selected          |
|              | Conversation Filter        | •            | and Selected          |
|              | Colorize with Filter       | •            | or Selected           |
|              | Follow                     | •            | and not Selected      |
|              | Сору                       | •            | or not Selected       |

Een andere manier om een filter toe te voegen of uit te breiden is door middel van een optie uit de "apply as filter" functie toe te passen op een selectie uit een pakket. In bovenstaande afbeelding is zichtbaar hoe uit een pakket het HTTP protocol aan het bestaande filter wordt toegevoegd.

#### 3.3 Conversation

Wireshark biedt ook de mogelijkheid om specifiek in te zoomen op conversations of

| Statistics                               | Telephony | Wireless | Tools | Help |  |  |
|------------------------------------------|-----------|----------|-------|------|--|--|
| Capture File Properties Ctrl+Alt+Shift+C |           |          |       |      |  |  |
| Resolved Addresses                       |           |          |       |      |  |  |
| Protocol Hierarchy                       |           |          |       |      |  |  |
| Conversations                            |           |          |       |      |  |  |
| Endp                                     | oints     |          |       |      |  |  |

hosts. Via het menu op de taakbalk kan worden gekozen voor de optie **Statistics -> Conversation**. Er wordt vervolgens een scherm weergegeven die statistieken laat zien van alle conversations uit de packet capture.

anders gezegd het verkeer tussen twee specifieke

Onderstaand screenshot toont een voorbeeld van deze statistieken. Op basis hiervan kan snel inzichtelijk worden gemaakt welke conversatie veel data verstuurd.

| Ethernet · 620    | IPv4 · 1015       | IPv6 • 84 | TCP · 8 | 56 UDP • 729     |                         |                  |                         |           |          |                 |                          |
|-------------------|-------------------|-----------|---------|------------------|-------------------------|------------------|-------------------------|-----------|----------|-----------------|--------------------------|
| Address A         | Address B         | Packets   | Bytes   | $Packets\:A\toB$ | Bytes $A \rightarrow B$ | $Packets\:B\toA$ | Bytes B $\rightarrow$ A | Rel Start | Duration | $Bits/s\:A\toB$ | Bits/s B $\rightarrow$ / |
| 00:0c:29:3d:ef:6a | 00:1a:fd:0a:af:fa | 503       | 34 k    | 288              | 18 k                    | 215              | 15 k                    | 0.028744  | 36.5006  | 4134            |                          |
| 00:0c:29:81:0e:e4 | 54:ec:2f:17:3c:d  | 0 53.702  | 65 M    | 45.299           | 63 M                    | 8.403            | 2335 k                  | 0.000000  | 36.3919  | 13 M            |                          |
| 00:0c:29:81:0e:e4 | 54:ec:2f:16:c6:90 | 0 63      | 7876    | 59               | 6908                    | 4                | 968                     | 1.632030  | 32.0918  | 1722            |                          |
| 00:0c:29:81:0e:e4 | 54:ec:2f:17:07:e0 | 0 63      | 7876    | 59               | 6908                    | 4                | 968                     | 1.632069  | 33.2297  | 1663            |                          |
| 00:0c:29:e7:45:2b | 54:ec:2f:16:c6:90 | 0 30      | 3540    | 15               | 1722                    | 15               | 1818                    | 0.424834  | 31.2197  | 441             |                          |
| 00:0c:29:e7:45:2b | d4:c1:9e:8f:40:8  | 0 18      | 1774    | 9                | 744                     | 9                | 1030                    | 6.519076  | 27.8343  | 213             |                          |
| 00:0c:29:e7:45:2b | 54:ec:2f:17:3c:d  | 0 18      | 2108    | 8                | 896                     | 10               | 1212                    | 7.481318  | 1.0738   | 6675            |                          |
| 00:0c:29:e7:45:2b | 54:ec:2f:17:07:el | ) 18      | 2124    | 8                | 896                     | 10               | 1228                    | 13.521935 | 1.7594   | 4074            |                          |
| 00:0e:08:3a:af:cc | 2c:44:fd:82:73:fd | : 7       | 2494    | 3                | 1169                    | 4                | 1325                    | 0.946711  | 30.0462  | 311             |                          |
| 00:0e:10:19:95:63 | ff:ff:ff:ff:ff:ff | 2         | 120     | 2                | 120                     | 0                | 0                       | 6.489233  | 0.0296   | 32 k            |                          |
| 00:0e:10:19:95:63 | 2c:44:fd:82:73:fd | : 1       | 60      | 0                | 0                       | 1                | 60                      | 6.489550  | 0.0000   | -               |                          |
| 00:11:32:9a:3d:43 | ff:ff:ff:ff:ff:ff | 5         | 613     | 5                | 613                     | 0                | 0                       | 21.468874 | 4.2744   | 1147            |                          |

Op een specifieke conversatie inzoomen kan op twee manieren:

| 00:0c:29:e7:45:   | Apply as Filter   |            |     | Colocted        |     | ΔΡ                |
|-------------------|-------------------|------------|-----|-----------------|-----|-------------------|
| 01:00:5e:00:00:   | Apply as Fliter   | - <b>*</b> |     | Selected        | · · | A⇔b               |
| 01:00:5e:00:00:   | Prepare a Filter  | •          |     | Not Selected    | •   | $A \rightarrow B$ |
| 01:00:5e:00:00:   | Find              | •          |     | and Selected    | •   | B → A             |
| 01:00:5e:00:00:   | Colorize          | •          |     | or Selected     | •   | A ↔ Anv           |
| 01:00:5e:00:00:   | COIOTIZC          |            |     | mor beleeted    |     | A ··· Any         |
| 01:00:5e:00:00:fc | e4:e7:49:3f:b5:79 |            |     | and not Selecte | d 🕨 | A → Any           |
| 01:00:5e:7f:ff:fa | e4:e7:49:3f:b5:79 |            |     | or not Selected | •   | Any → A           |
| 01:80:c2:00:00:00 | 18:e8:29:2a:85:f6 |            | 180 | 22 K            |     | Any - R           |
| 01:80:c2:00:00:00 | d4:c1:9e:8f:40:81 |            | 164 | 8692            | 0   | Any + b           |
| 01:80:c2:00:00:03 | e4:e7:49:3f:b5:79 |            | 8   | 152             | 0   | Any → B           |
| 01:80:c2:00:00:0e | 18:e8:29:2a:85:f6 |            | 12  | 732             | 0   | B → Any           |
|                   |                   |            |     |                 | -   |                   |

In vorig screenshot kan, door met de rechtermuisknop op een conversatie te klikken, deze als filter worden toegepast. Hierbij kan worden geselecteerd welk verkeer precies zichtbaar gemaakt wordt; bijvoorbeeld al het verkeer tussen A en B of alleen verkeer van A naar B. Dit resulteert in onderstaand filter:

filter eth.addr==00:0c:29:e7:45:2b && eth.addr==e4:e7:49:3f:b5:79 Een andere manier is het selecteren van een pakketje in het hoofdscherm om dan vervolgens op via de rechtermuisknop op conversation te klikken zoals wordt weergegeven in onderstaande afbeelding.

| 19 0.001716        | 10.10.6.2    | 3                          |              | 10.10.7.10              | UDP     | 1458 23233 → 23233 Len=1412 |  |
|--------------------|--------------|----------------------------|--------------|-------------------------|---------|-----------------------------|--|
| 20 0.001719        | 10.10.6.2    | 3                          |              | 10.10.7.10              | UDP     | 1458 23233 → 23233 Len=1412 |  |
| 21 0.001720        | 10.10.6.2    | 3                          |              | 10.10.7.10              | UDP     | 1458 23233 → 23233 Len=1412 |  |
| 22 0.001723        | 10.10.6.2    | 3                          |              | 10.10.7.10              | UDP     | 1458 23233 → 23233 Len=1412 |  |
| 23 0.001724        | 10.10.0      | Mark/Unmark Packet         | Ctrl+M       | 10.10.7.10              | UDP     | 1458 23233 > 23233 Len=1412 |  |
| 24 0.001726        | 10.10.0      | Inners (University Destant | CHL D        | 10.10.7.10              | UDP     | 1458 23233 → 23233 Len=1412 |  |
| 25 0.001728        | 10.10.       | ignore/orignore Facket     | Cuito        | 10.10.7.10              | UDP     | 1458 23233 → 23233 Len=1412 |  |
| 26 0.001730        | 10.10.       | Set/Unset Time Reference   | Ctrl+T       | 10.10.7.10              | UDP     | 1458 23233 → 23233 Len=1412 |  |
| 27 0.001731        | 10.10.0      | Time Shift                 | Ctrl+Shift+T | 10.10.7.10              | UDP     | 1458 23233 → 23233 Len=1412 |  |
| 28 0.001733        | 10.10.0      | Packet Comment             | Ctrl+Alt+C   | 10.10.7.10              | UDP     | 1458 23233 > 23233 Len=1412 |  |
| 29 0.001775        | 10.10.0      |                            | current c    | 10.10.7.10              | UDP     | 1458 23233 → 23233 Len=1412 |  |
| 30 0.001777        | 10.10.       | Edit Resolved Name         |              | 10.10.7.10              | UDP     | 1458 23233 → 23233 Len=1412 |  |
|                    |              |                            |              | -                       |         |                             |  |
| Frame 22: 1458 by  | tes on wir   | Apply as Filter            | •            | 64 bits) on interface 0 |         |                             |  |
| Ethernet II. Src:  | Vmware 81    | Prepare a Filter           | •            | 1 17:3c:d0 (54:ec:2f:17 | :3c:d0) |                             |  |
| 802.1Q Virtual LA  | N, PRI: 0,   | Conversation Filter        | •            | CIP Connection          |         |                             |  |
| Internet Protocol  | Version 4    | Colorize Conversation      |              | Ethernet                |         |                             |  |
| User Datagram Pro  | tocol, Sro   | come conversation          |              | 56 700                  |         |                             |  |
| Data (1412 bytes)  |              | SCIP                       | ,            | F5 ICP                  |         |                             |  |
|                    |              | Follow                     | •            | F5 UDP                  |         |                             |  |
|                    |              |                            |              | F5 IP                   |         |                             |  |
|                    |              | сору                       |              | IPv4                    |         |                             |  |
|                    |              | Protocol Preferences       | •            | IPv6                    |         |                             |  |
|                    |              | Decode As                  |              | TCD                     |         |                             |  |
|                    |              | CL D. L. C. M. MC. L       |              | ICP                     |         |                             |  |
|                    |              | Show Packet in New Windo   | w            | UDP                     |         |                             |  |
|                    |              |                            |              | PN-IO AR                |         |                             |  |
|                    |              |                            |              | PN-IO AR (with data)    |         |                             |  |
|                    |              |                            |              | D11 C04                 |         |                             |  |
| 0000 54 ec 2f 17 3 | c d0 00 0c 2 | 19 81 0e e4 81 00 00 0a    | 1.7)         | PIN-CBA                 |         |                             |  |

Dit resulteert weer in onderstaand filter die ook het verkeer tussen beide hosts laat zien.

#### filter eth.addr eq 00:0c:29:81:0e:e4 and eth.addr eq 54:ec:2f:17:3c:d0

#### 3.4 Coloring rules

Om in de wireshark output snel verkeer van een bepaald type te kunnen zien kan worden gewerkt met coloring rules. Deze coloring rules kunnen worden ingesteld op basis van display filters.

In onderstaand voorbeeld heeft alle verkeer van en naar IP adres 172.17.216.174 een magenta kleur gekregen en alle DHCP verkeer blauw.

| 🥖 Wireshark · Coloring Rules Def | ult                       | ? | × |
|----------------------------------|---------------------------|---|---|
| Name                             | Filter                    |   |   |
| AP_X                             | ip.addr == 172.17.216.174 |   |   |
| DHCP                             | dhcp                      |   |   |

Effect:

| 48935 616.401838 | 0.0.0.0           | 255.255.255.255                | DHCP | 590 DHCP Discover - Transaction ID 0x13b5ee5b                                                                                                    |
|------------------|-------------------|--------------------------------|------|----------------------------------------------------------------------------------------------------|
| 48936 616.402941 |                   |                                |      | 590 DHCP Discover - Transaction ID 0x13b5ee5b                                                                                                    |
| 48937 616.484685 |                   |                                | DHCP | 341 DHCP Offer - Transaction ID 0x13bSee5b                                                                                                    |
| 48938 616.405803 |                   |                                |      | 590 DHCP Request - Transaction ID 0x13b5ee5b                                                                                                    |
| 48939 616.405805 |                   |                                |      | 590 DHCP Request - Transaction ID 0x13b5ee5b                                                                                                    |
| 48940 616.411391 |                   |                                | DHCP | 341 OHCP ACK - Transaction ID 0x13bSee5b                                                                                                    |
| 48941 616.588395 | BrocadeC_2d:98:9c | LLDP_Multicast                 | LLDP | 152 TTL = 120 SysName = ALCLAB-SER-SW007                                                                                                    |
| 48942 616.641558 | RuckusWi_24:0e:d0 | Broadcast                      | ARP  | 60 Gratuitous ARP for 172.17.216.174 (Request)                                                                                                    |
| 48943 616.641558 | RuckusWi_24:0e:d0 | Broadcast                      | ARP  | 60 Gratuitous ARP for 172.17.216.174 (Request)                                                                                                    |
| 48944 617.329354 | RuckusWi_2b:72:fe | Spanning-tree-(for-bridges)_00 |      | 52 Conf. Root = 32768/0/00:e0:b1:d9:4a:12                                                                                                    |
| 48945 617.329354 | RuckusWi_2b:72:fe | Spanning-tree-(for-bridges)_00 | STP  | 52 Conf. Root = 32768/0/00:e0:b1:d9:4a:12                                                                                                    |
| 48946 617.588407 | BrocadeC_2d:98:9c | LLDP_Multicast                 | LLDP | 152 TTL = 120 SysName = ALCLAB-SER-SN007                                                                                                    |
| 48947 617.642199 | RuckusWi_24:0e:d0 | Broadcast                      | ARP  | 60 Gratuitous ARP for 172.17.216.174 (Request)                                                                                                    |
| 48948 617.642200 | RuckusWi_24:0e:d0 | Broadcast                      | ARP  | 60 Gratuitous ARP for 172.17.216.174 (Request)                                                                                                    |
| 48949 618.588430 | BrocadeC_2d:98:9c | LLDP_Multicast                 | LLDP | 152 TTL = 120 SysName = ALCLAB-SER-SN007                                                                                                    |
| 48950 618.643127 | RuckusWi_24:0e:d0 | Broadcast                      | ARP  | 60 Gratuitous ARP for 172.17.216.174 (Request)                                                                                                    |
| 48951 618.643127 | RuckusWi_24:0e:d0 | Broadcast                      | ARP  | 60 Gratuitous ARP for 172.17.216.174 (Request)                                                                                                    |
| 48952 618.811480 | 172.17.216.174    | 172.17.216.185                 |      | 74 60054 + 1883 [SYN] Seq=0 Win=5840 Len=0 MSS=1460 SACK_PERM=1 TSval=4294721666 TSecr=0 WS=128                                                                                                    |
| 48953 618.812424 |                   |                                |      | 74 1883 + 60084 [SYN, ACK] Seq=0 Ack=1 Win=5792 Lem=0 MSS=1460 SACK_PERM=1 TSval=342804033 TSecr=4294721666 WS=16                                                                                                    |
| 48954 618.812425 |                   |                                |      | 66 60004 → 1883 [ACK] Seq=1 Ack=1 Win=5888 Len=0 TSval=4294721666 TSecr=342804033                                                                                                    |
| 48955 618.822038 |                   |                                |      | 337 Connect Command[Malformed Packet], Reserved, Reserved, Connect Command[Malformed Packet], Reserved, Subscribe Request[Malformed                                                                                                    |
| 48956 618.822952 |                   |                                |      | 66 1883 → 60084 [ACK] Seq=1 Ack=272 Win=6864 Len=0 TSval=342804043 TSecr=4294721676                                                                                                    |
| 48957 618.822953 |                   |                                |      | 157 Connect Command[Malformed Packet], Reserved, Reserved, Connect Command[Malformed Packet], Reserved, Reserved, Connect Command[Palformed Packet], Reserved, Connect Command[Palformed Packet], Reserved, Reserved, Connect Command[Pa |
| 48958 618.822953 |                   |                                |      | 66 60004 → 1883 [ACK] Seq=272 Ack=92 Win=5888 Len=0 TSval=4294721677 TSecr=342804044                                                                                                    |
| 48959 618.830376 |                   |                                |      | 158 Connect Command[Malformed Packet], Connect Command[Malformed Packet], Reserved, Connect Command[Malformed Packet], Reserved                                                                                                    |
| 48960 618.831891 |                   |                                |      | 348 Connect Command[Malformed Packet], Reserved, Reserved, Publish Complete (id-13115), Unsubscribe Request (id-11334)[Malformed Pa                                                                                                    |
| 48961 618.837818 |                   |                                |      | 247 60004 + 1883 [PSH, ACK] Seq=364 Ack=374 Win=6912 Len=181 TSval=4294721692 TSecr=342804053 [TCP segment of a reassembled PDU]                                                                                                    |
| 48962 618 838956 |                   |                                |      | 119 1883 → 60084 [PSH, ACK] Seg=374 Ack=545 Win=7936 Len=51 TSval=342804059 TSecr=4294721692 [TCP segment of a reassembled PDU]                                                                                                    |

#### 3.5 Wireshark tools

In wireshark zitten ook nog een aantal analyse tools ingebouwd die inzicht kunnen geven in de packet capture en het verkeer.

Er is bijvoorbeeld een tool om statistieken weer te geven van poorten en type verkeer gesorteerd op IP-adres.

| tania. | / 18.000            | Court  | A       | After and | A.Less cond | Pate (mail | Barriet | Dt.enter   | P           |   | <br>- |
|--------|---------------------|--------|---------|-----------|-------------|------------|---------|------------|-------------|---|-------|
| opic   | item                | Count  | Average | Min vai   | Max vai     | nate (ms)  | Percent | Durst rate | burst start |   |       |
|        | V ICP               | 21002  |         |           |             | 0.0004     | 93.09%  | 0.1700     | 421,499     |   |       |
|        | 443                 | 3340   |         |           |             | 0.0001     | 23.45%  | 0.1700     | 421,499     |   |       |
|        | 22                  | 15662  |         |           |             | 0.0005     | 74.57%  | 0.1700     | 4189.297    |   |       |
| ~      | 84.241.168.140      | 25848  |         |           |             | 0.0005     | 5.20%   | 0.1600     | 548.321     |   |       |
|        | V ICP               | 23848  |         |           |             | 0.0005     | 100.00% | 0.1600     | 548.321     |   |       |
|        | 443                 | 25848  |         |           |             | 0.0005     | 100.00% | 0.1600     | 548.321     |   |       |
| ~      | 35.244.252.192      | 36897  |         |           |             | 0.0007     | 7.42%   | 0.7000     | 10666.818   |   |       |
|        | ~ ICP               | 36897  |         |           |             | 0.0007     | 100.00% | 0.7000     | 16666.818   |   |       |
|        | 443                 | 36897  |         |           |             | 0.0007     | 100.00% | 0.7000     | 16666.818   |   |       |
| ~      | 224.0.0.251         | 51228  |         |           |             | 0.0009     | 10.30%  | 0.5800     | 31841.544   |   |       |
|        | ~ NONE              | 902    |         |           |             | 0.0000     | 1.76%   | 0.0200     | 9.440       |   |       |
|        | 0                   | 902    |         |           |             | 0.0000     | 100.00% | 0.0200     | 9.440       |   |       |
|        | ✓ UDP               | 50326  |         |           |             | 0.0009     | 98.24%  | 0.5800     | 31841.544   |   |       |
|        | 5353                | 50326  |         |           |             | 0.0009     | 100.00% | 0.5800     | 31841.544   |   |       |
| ~      | 172.17.216.174      | 70036  |         |           |             | 0.0012     | 14.08%  | 0.8200     | 844,885     |   |       |
|        | ✓ UDP               | 2      |         |           |             | 0.0000     | 0.00%   | 0.0200     | 616.405     |   |       |
|        | 68                  | 2      |         |           |             | 0.0000     | 100.00% | 0.0200     | 616.405     |   |       |
|        | ✓ NONE              | 1560   |         |           |             | 0.0000     | 2.23%   | 0.0500     | 638.088     |   |       |
|        | 0                   | 1560   |         |           |             | 0.0000     | 100.00% | 0.0500     | 638.088     |   |       |
|        | ✓ TCP               | 68474  |         |           |             | 0.0012     | 97.77%  | 0.8200     | 844.885     |   |       |
|        | 48387               | 5      |         |           |             | 0.0000     | 0.01%   | 0.0200     | 318.529     |   |       |
|        | Party Party and and | a dina |         |           |             |            |         |            |             | i | <br>_ |

Er is een tool die statistieken kan genereren op basis van ethernet of IP-adres, zodat je kan zien welke device welke hoeveelheid verkeer genereerd.

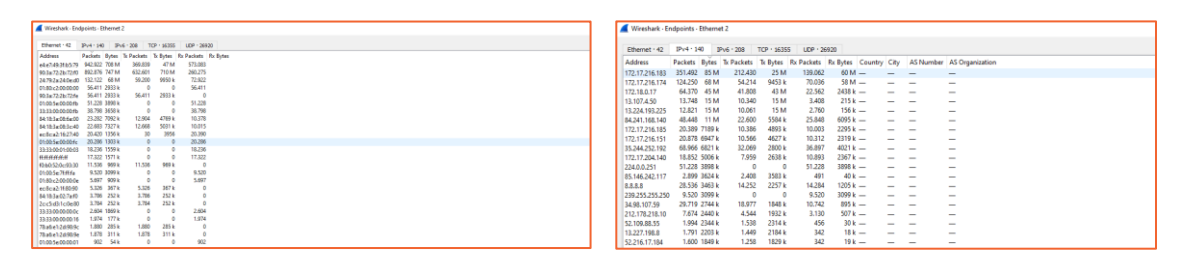

Er is een IO grafiek die verkeer visueel kan weergeven, ook bijvoorbeeld op basis van display filters. Hiermee zou je bijvoorbeeld in kaart kunnen brengen of een apparaat over tijd ineens veel meer of juist veel minder verkeer van een bepaald type genereerd.

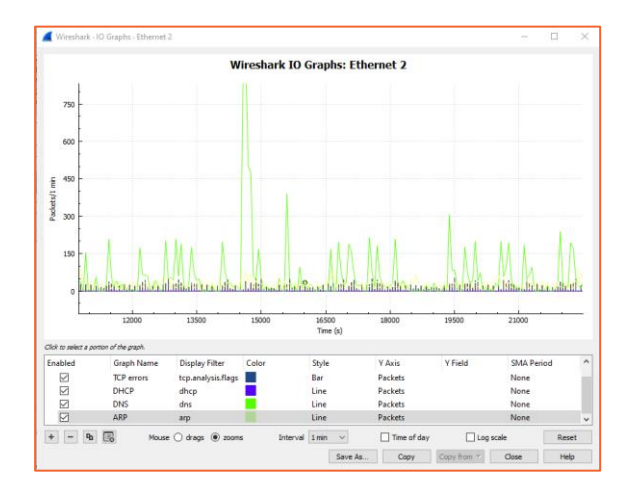